[725]

あ客様の環境により画面表示が違うことがありますが、ご了承いただけますようお願い致します。

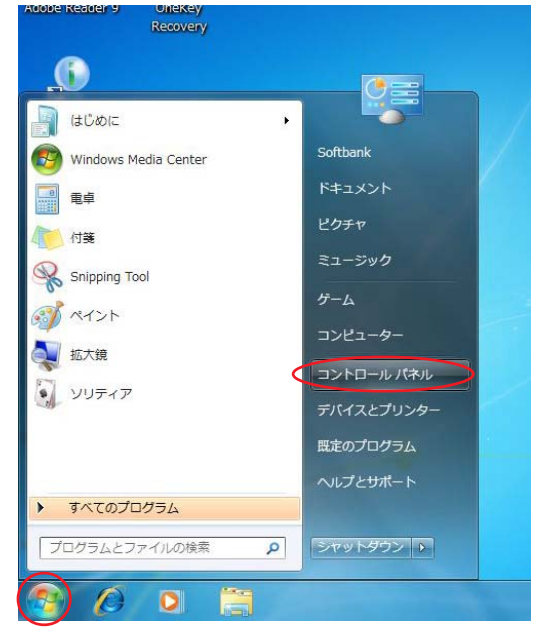

TE4000 設定マニュアル

Windows 7 編

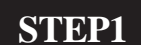

最初にネットワークの設定をします。 [スタート] [コントロールパネル] の順でクリックします。

設定に必要な [ ユーザ ID ( 接続 ID )] [ ユーザ パスワード ( 接続パスワード )] [ DNS アドレス ] 等のお客様個別の情報は 【 ODN サービスご利用の ご案内】をご参照ください。設定の際はお手元に ご用意ください。

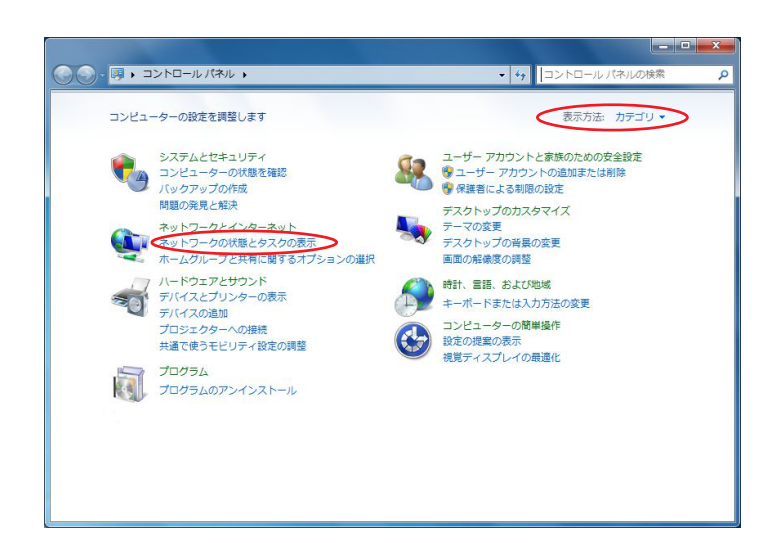

#### STEP2

画面右上の表示方法を[カテゴリ]を選 択し、[**ネットワークとインターネッ** ト]の下、[**ネットワークの状態とタス** クの表示]をクリックします。

初めからこの画面の方は、そのまま [ ネット ワークの状態とタスクの表示 ] をクリックしま す。

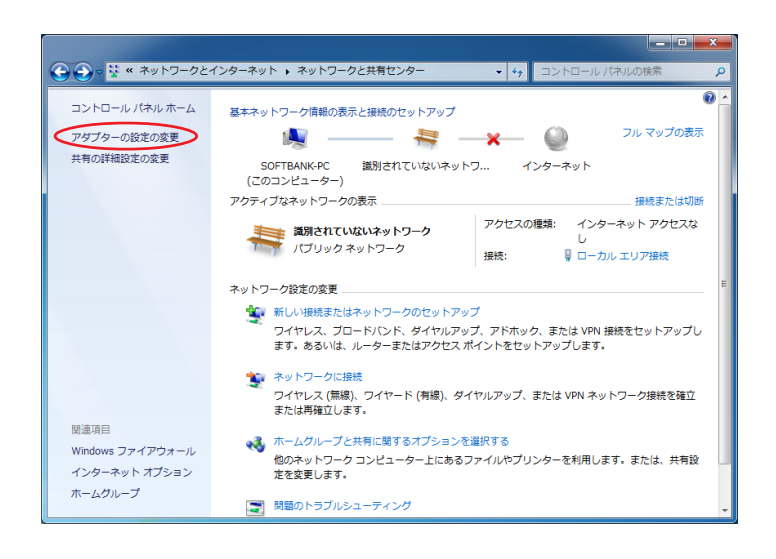

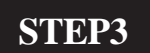

[**アダプターの設定の変更**]をクリッ クします。

このマニュアルでは Windows 7 Home Premium を使用しております。 [725]

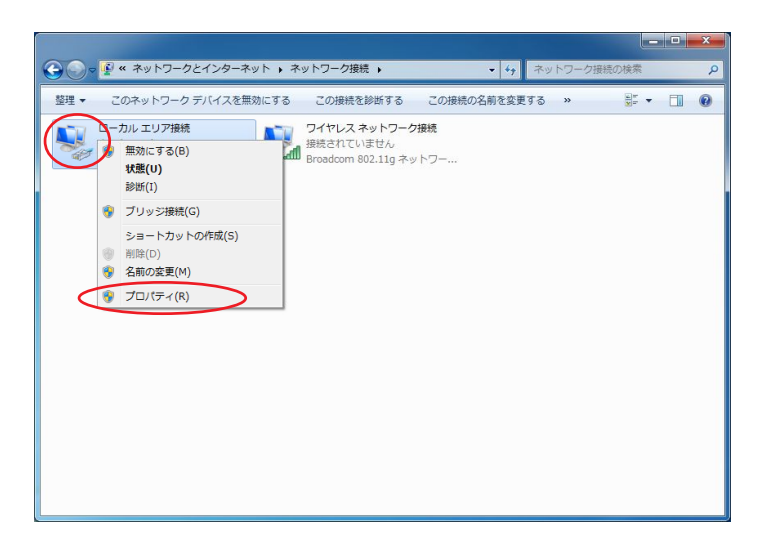

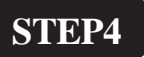

[**ローカルエリア接続**]を右クリックす るとメニューバーが表示されます。

[**プロパティ**]をクリックします。

| Broadcom NetLink                                                                  | (TM) Fast Ethern                                                               | et                    |                        |
|-----------------------------------------------------------------------------------|--------------------------------------------------------------------------------|-----------------------|------------------------|
| この接続は次の項目を使用                                                                      | します( <u>0</u> ):                                                               | C                     | 構成( <u>C</u> )         |
| ✓ ● Microsoft ネットワー<br>✓ ■ QoS パケット スケジ<br>✓ ■ Microsoft ネットワー<br>✓ ▲ インターネット プロト | ーク用クライアント<br>ューラ<br>ーク用ファイルとプリン<br><del>コル・バージョン &amp; (</del><br>コル・バージョン & ( | ター共有<br>ICP/IPv6)     |                        |
| <ul> <li>✓ Link-Layer Topole</li> <li>✓ Link-Layer Topole</li> </ul>              | b <del>ey Discovery Ma</del><br>bey Discovery Re:                              | pper 170 D<br>sponder | river                  |
| インストール( <u>N</u> )                                                                | 削除( <u>U</u> )                                                                 |                       | プロパティ( <u>R</u> )      |
| <ul> <li>説明</li> <li>伝送制御プロトコル/イン・<br/>ネットワーク間の通信を提<br/>ルです。</li> </ul>           | ターネット プロトコル<br>!供する、既定のワイ                                                      | 。相互接続<br>ド エリア ネ      | されたさまざまな<br>ットワーク プロトコ |

| 場合は、IP 設定<br>フーク管理者に通             | を自動<br>記切なご                                                                                         | 的に取得<br>IP 設定を                                                                                             | することがで<br>問い合わせ                       |
|-----------------------------------|----------------------------------------------------------------------------------------------------|----------------------------------------------------------------------------------------------------|---------------------------------------|
| •                                 |                                                                                                    |                                                                                                    |                                       |
|                                   | 1.5                                                                                                 |                                                                                                    |                                       |
|                                   |                                                                                                    |                                                                                                    |                                       |
| 18                                | 12                                                                                                  | 1                                                                                                    | 1                                     |
| (得する( <u>B</u> )<br>)<br>143 . 90 | . 18                                                                                                | 10 . 165                                                                                                   |                                       |
| 143 . 90                          | 1. 18                                                                                               | 30 . 39                                                                                                    | 5                                     |
|                                   |                                                                                                    | 副<br>新<br>副                                                                                                | 没定(⊻)                                 |
|                                   | 場合は、IP 設定<br>フーク管理者に通<br>()<br>()<br>()<br>()<br>()<br>()<br>()<br>()<br>()<br>()<br>()<br>()<br>() | 場合は、IP 設定を自動<br>フーク管理者に適切な 1<br>()<br>()<br>()<br>()<br>()<br>()<br>()<br>()<br>()<br>()<br>()<br>()<br>() | 場合は、IP 設定を自動的に取得<br>フーク管理者に適切な IP 設定を |

### STEP5

[インターネット プロトコル バージョ ン4(TCP/IPv4)]を選択 し、[プロパ ティ]をクリックします。

このとき左のチェックを外さないようにしてく ださい。

### STEP6

[IP アドレスを自動的に取得する]、 [次のDNS サーバーのアドレスを使う]にチェックを入れ、[優先DNS サー バー]に「DNS アドレス(プライマリ)」 [代替DNS サーバー]に「DNS アドレ ス(セカンダリ)」を入力します。

[OK]をクリックします。

[ 725 ]

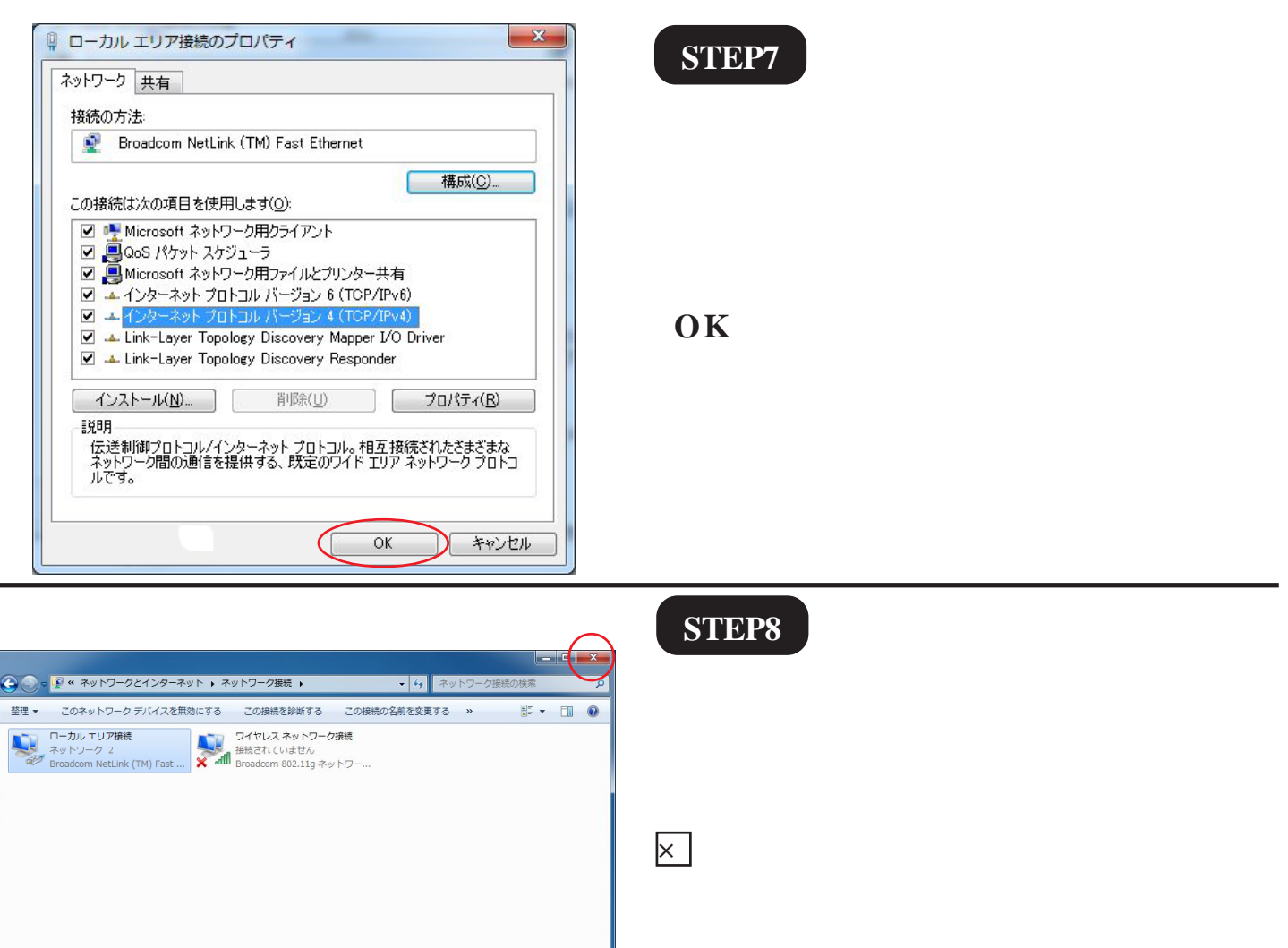

TE4000 設定マニュアル

Windows 7 編

以上でネットワークの設定は終了で す。

[ 725 ]

| TE4000 設定マニュアル |
|----------------|
| Windows 7 編    |

| 📓 ಡಲಿಶುದ 🕨              |            |
|-------------------------|------------|
| 10 Windows Media Center | Softbank   |
| 電卓                      | ドキュメント     |
| ▲ 付箋                    | ピクチャ       |
| Snipping Tool           | ミュージック     |
| CT21                    | ゲーム        |
| 10.748                  | コンピューター    |
|                         | コントロール パネル |
| yurry                   | デバイスとプリンター |
|                         | 既定のプログラム   |
|                         | ヘルプとサポート   |
| すべてのプログラム               |            |
| プログラムとファイルの検索           | シャットダウン ト  |
| インターネット (1)             |            |
| http://192.168.1.1      |            |
|                         |            |
| ▶ 検索結果の続きを表示            |            |
| http://192.168.1.1 ×    | シャットダウン ・  |

**STEP9** 

TE4000の設定をします。

[スタートボタン]をクリックします。 [プログラムとファイルの検索]に 「http://192.168.1.1/」と入力し、[Enter キー]を押します。

| Windows セキュリティ                                                          |
|-------------------------------------------------------------------------|
| Config のサーバー 192.168.1.1 にはユーザー名とパスワードが必要で<br>す。                        |
| 警告: このサーバーは、ユーザー名とパスワードを安全ではない方法で<br>送信することを要求しています (安全な接続を使わない基本的な認証)。 |
| root<br>●●●●<br>資格情報を記憶する                                               |
| OK         キャンセル                                                        |

### STEP10

TE4000 にログインします。 [**ユーザー名**]に「**root**」 [**パスワード**]に「**root**」 以上のように入力し[**OK**]をクリック します。

パスワードは画面上で「・・・・」と 表示されます。

[ 725 ]

#### Windows 7 編 P STEP11 設定の選択 編集を行う設定を切り替える場合、その設定の「編集する」をクリックしてください、基本設定 画面が表示されますので、他の項目を編集する時は左のメニューから選択してください。 使用する設定を変更する場合は、「使用する」をクリックしてください。 <u>No. 設定の名称 動作モード 使用 \_ 編集</u> 編集する 編集する 編集する 編集する 編集す 画面右側の「**設定の選択**」の中にある 編集する 編集する No.1の「編集する]をクリックします。 編集す P STEP12 基本設定 設定の名称 odm <u>動作モード</u> 📡 <u>LAN側IPアドレス/</u> <u>ク長</u> 192.168.1.1 /24 使用しない 🔽 <u>LAN側ProxyARF</u> LAN側RIP設定 ルーティング情報の送受信を行わない 峑 「基本設定」の「設定の名称」に「odn」 使用する 🗸 <u>割り当て先頭IPアドレス</u> <u>割り当て先頭IPアドレス</u> <u>割り当てIPアドレス個数</u> 16 (1-2 と入力します。 <u>-ス時間</u> 60 | 分(1-1440) <u> 配送ゲートウェイアドレス</u> • LAN側IPアドレス ● IPアドレス指定 配送DNSサーバアドレス ● IPアドレス指定 ● 自動IP over PPP over ATM使用時のみ) ● 配送しない 画面左下の「**設定** ]をクリックします。 設定 上記の設定を変更した場合は設定ボタンを押してから、接続先の設定を行ってください。 接続先一覧 **STEP13** х Web ページからのメッセージ 引き続き接続先の設定を行ってください。 [OK]をクリックします。 OK

TE4000 設定マニュアル

このマニュアルでは Windows 7 Home Premium を使用しております。 [ 725 ]

#### STEP14

| 基本設定(接続先の設定)                                                                                                    | <u> </u>                                                                                       |
|----------------------------------------------------------------------------------------------------|------------------------------------------------------------------------------------------------|
| <u>No.</u> 1<br><u>接続先の名称</u> odn<br><u>この接続先を</u> 使用する。マ                                                                                                    |                                                                                                |
| ATM接続方法<br>IPアドレス設定方法<br>この接続先との間でIPマルチキャストを中継した                                                                                                    | PPP over ATM 👻<br>得 🔍<br>gl 1 👻                                                                |
| PPP認証プロトコル PAP<br>ユーザル<br>パスワード<br>パスワードの確認入力 ••<br>PPP自動接続<br>● 必要時にする → PF                                                                                              | a00120@odn                                                                                     |
| ● しない<br><u>カプセル化の方式 <sup>VOマルチプレクス マ</sup></u><br><u>ATMコネクションID</u> <u>VPI</u> <mark>0</mark> (0-255) <u>VCI</u><br><u>ATMトラフィッククラス</u> ● UBR<br>学塾学時の社会 ● OBP → ピークセル」 | 32 (32-65535)                                                                                  |
|                                                                                                    |                                                                                                |
| [ <b>接続先の名称</b> ]に「odn」と<br>9度入力します。                                                                                                    | [ユーザID]に<br>「ユーザID(接続ID)@odn」<br>(例:zag00120@odn)を入力します                                        |
| [ATM <b>接続方法</b> ]は<br>IP over PPP over ATM」を<br>選択します。<br>IP <b>アドレス設定方法</b> ]は「PPP <b>取得</b> 」<br>を選択します。                                                               | [パスワード]に「ユーザパスワード(<br>続パスワード)」 を入力します。<br>[パスワードの確認入力]に<br>もう1度「ユーザパスワード(接続パン<br>ワード)」 を入力します。 |
| [ PPP <b>認証プロトコル</b> ]は<br>PAP」を選択します。                                                                                                    | 画面左下の [ <b>設定</b> ] をクリックします<br>パスワードを入力すると「・・・」で表示されます                                        |

2010.02.26 ODNサホ°-トセンター

[ 725 ]

| TE4000 設定マニュアル<br>Windows 7 編                                                                                                    | このマニュアルでは<br>Windows 7 Home Premium<br>を使用しております。               |
|----------------------------------------------------------------------------------------------------|-----------------------------------------------------------------|
| 基本設定                                                                                                    | STEP15<br>[基本設定]画面にに戻ります。<br>[機器の再起動画面へ]をクリックしま<br>す。           |
| <ul> <li>■ ビレス指定</li> <li>● IPアドレス指定</li> <li>● 自動(IP over PPP over ATM使用時のみ)</li> <li>● 配送しない</li> <li>● 配送しない</li> <li>■</li> <li>■</li></ul> | STEP16                                                          |
| 現在の接続を一旦切断した後、機器を再起動します。<br>再起動                                                                                                    | [ <b>再起動</b> ]をクリックします。                                         |
| 機器の再起動  そ 機器の再起動 を確認した後、再表示ボタンをクリックして画面を再表示してください。  再表示                                                                                                    | STEP17                                                          |
|                                                                                                    | ADSL モデムのランプ点滅が終了すれば<br>再起動終了です。<br>[ <b>再表示</b> ] をクリックしてください。 |

設定の選択

MegaBit Gear

このマニュアルでは Windows 7 Home Premium を使用しております。 [ 725 ]

## STEP18

記録定

先ほど作成した接続設定(例:odn)が「使用中」となっていることを確認します。

 
 MegaBit Gear TE4000
 設定の選択

 使用中の設定 No.1 (odn)
 編集を行う設定を切り替える場合、その設定の「編集する時は左のメニューから選択してください、基本設定 画面が表示されますので、他の項目を編集する時は左のメニューから選択してください。 使用する設定を変更する場合には、(用する」をクリックしてください。

 設定のご返れ
 No. 設定の名称 動作モード 使用 編集

 設定のブジワファライリスト 表示
 1 odn NATUータ 使用中 編集する 3 単本する 3 単本する 5 単本する 5 単本する 7 単本する 8 単 単素する

 MSI 法性報 No. 設定の名称 動作モード 使用 編集
 1 odn NATUータ 使用中 編集する 3 単晶する 7 単晶する 7 単晶する 8 単 単素する 7 単晶まする

 Main Line All Main Line All Main Lin

### STEP19

続いて TE4000 のログインパスワードを 変更します。

画面左の[**ログインパスワード設定**] をクリックします。

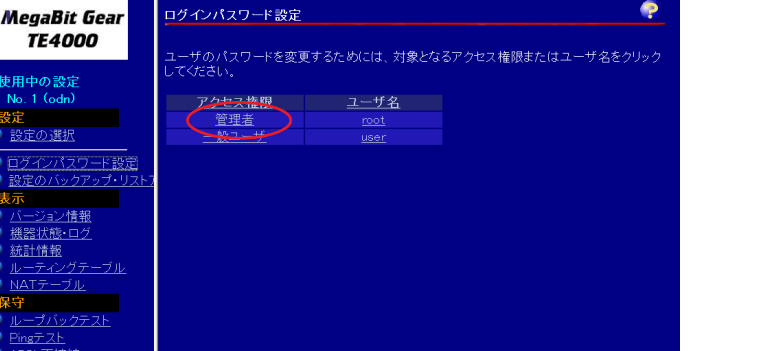

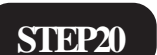

[管理者]をクリックします。

| TE4000                          | 編集を行う設定を切              | 미誌之ス븮스 주              | の設定の「編            | 進する」をクリ             | ックしてください、 著       |
|---------------------------------|------------------------|-----------------------|-------------------|---------------------|-------------------|
| 使用中の設定<br>No.1 (odn)            | 画面が表示されます<br>使用する設定を変更 | すので、他の項目<br>更する場合は、「何 | を編集する時<br>使用する」をク | は左のメニュ・<br>リックしてくださ | ーから選択してくだる<br>5い。 |
| 設定                              | <u>No. 設定の名体</u> 型     | <u>JYFモード</u> 使用      | <u>編集</u>         |                     |                   |
| <u>設定の選択</u>                    | 1 🕻 odn N              | IATルータ 使用中            | 「編集する」            |                     |                   |
| <ul> <li>ログインパスワード設定</li> </ul> | 2 3                    |                       | 編集する<br>編集する      |                     |                   |
| 設定のハックアッフ・リスト)                  | 4                      |                       | 編集する              |                     |                   |
| 表示                              | 5                      |                       | 編集する              |                     |                   |
| ハージョン情報                         | 6                      |                       | 編集する              |                     |                   |
| ■ 機器状態・Uク<br>(4)                | 7                      |                       | 編集する              |                     |                   |
|                                 | 8                      |                       | 編集する              |                     |                   |
|                                 |                        |                       |                   |                     |                   |
|                                 |                        |                       |                   |                     |                   |
|                                 |                        |                       |                   |                     |                   |
|                                 |                        |                       |                   |                     |                   |
|                                 |                        |                       |                   |                     |                   |
|                                 |                        |                       |                   |                     |                   |
|                                 |                        |                       |                   |                     |                   |
|                                 |                        |                       |                   |                     |                   |
|                                 |                        |                       |                   |                     |                   |
|                                 |                        |                       |                   |                     |                   |
|                                 |                        |                       |                   |                     |                   |

このマニュアルでは Windows 7 Home Premium を使用しております。 [725]

| MegaBit Gear<br>TE4000                                                                                 | ログインパスワード設定                                                                         | • |
|----------------------------------------------------------------------------------------------------|-------------------------------------------------------------------------------------|---|
| 使用中の設定<br>No.1 (odn)<br>設定                                                                             | <u>アクセス権限</u> 管理者<br>ユーザ名<br>パスワード<br>パスワード<br>・・・・・・・・・・・・・・・・・・・・・・・・・・・・・・・・・・・・ |   |
| <ul> <li> <u>設定の選択</u> <ul> <li> <u>ログインパスワード設定</u><br/>設定のバックアップ・リストラ         </li> </ul> </li> </ul> |                                                                                     |   |
| 表示<br><u>バージョン情報</u><br><u> 機器状態・ログ</u><br><u> 統計情報</u>                                                |                                                                                     |   |
| レーティングテーブル<br>NATテーブル<br>保守<br>ループバックテスト                                                               |                                                                                     |   |
| <u>Pingテスト</u><br>ADSL再接続<br>PPP切断/接続                                                                  |                                                                                     |   |

## STEP21

[**ユーザ名**] [**パスワード**] [**パスワー ドの確認入力**] に半角英数32文字以内で任意の文字列 を入力し、[**設定**]をクリックします。

ここでの[ユーザー名][パスワード]はモデ ムの設定画面を開くためのものです。 [パスワード]と[パスワードの確認入力]には同 じものを入力します。

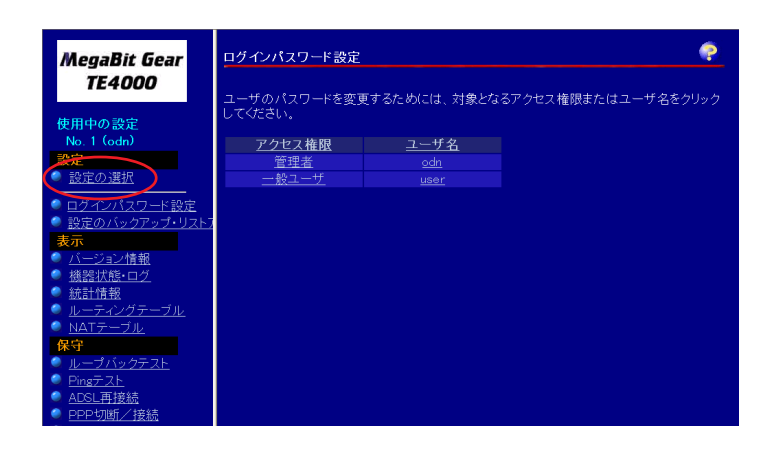

### STEP22

新しいユーザ名が設定されていること を確認します。

以上で完了です。

次に画面左の[設定の選択]をクリック します。

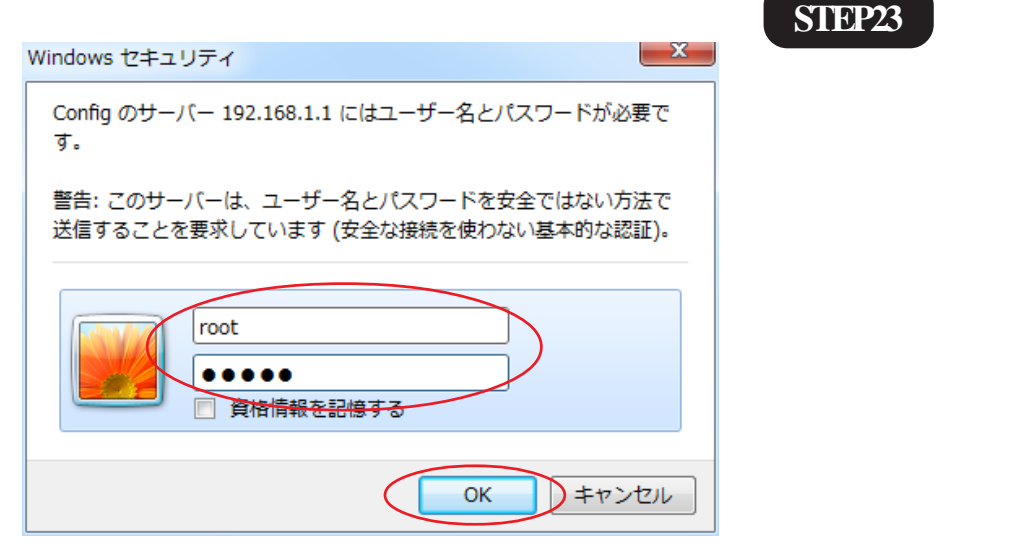

## 先ほど変更した [ **ユーザー名** ] [ **パス ワード** ] を入力し、[ OK ] をクリック します。

このマニュアルでは Windows 7 Home Premium を使用しております。 [725]

|                                                         | net Explorer                                                                                                    |
|---------------------------------------------------------|----------------------------------------------------------------------------------------------------|
| G - http://192.168.1.1/                                 | • 47 X Live Search P •                                                                                                    |
| 👷 💠 🌈 MegaBit Gear TE4100                               |                                                                                                    |
| MegaBit Gear<br>TE4000                                  | 設定の選択<br>環境を行う説をを切り書える場合、その数をの「編集する」をワックしてください、基本数を画面が表示され<br>までので、他の項目を確実する時にするのとニューから親死してください。<br>使用する設を変更する場合は、「使用するシアンクしてください。 |
| 使用中の設定<br>No.1 (odn)                                    | <u>No. 設定の名称 動作モード 使用 編集</u>                                                                                                    |
| 設定                                                      | 1 odn NATルータ 使用中 編集する                                                                                                    |
| 🥥 設定の選択 📲                                               | 2 編集する                                                                                                    |
| <ul> <li>ログインバスワード設定</li> <li>設定のバックアップ・リストア</li> </ul> | 3 編集する<br>4 編集する                                                                                                    |
| 表示                                                      | 5<br>福朱 9 G                                                                                                    |
| <ul> <li><u>ハージョン情報</u></li> <li></li></ul>             | 0     福朱90       7     福年する                                                                                                    |
| <ul> <li>統計情報</li> </ul>                                | 8 編集する                                                                                                    |
| 🥥 <u>ルーティングテーブル</u>                                     |                                                                                                    |
| 🔍 NATŦーブル                                               |                                                                                                    |
| 保守                                                      |                                                                                                    |
| <u>     ループバックテスト</u>                                   |                                                                                                    |
| Pingy AL                                                |                                                                                                    |
|                                                         | 😝 インターネット   保護モード: 有効 🔍 100% ▼                                                                                                    |

STEP24

[設定の選択] 画面が表示されれば [ユーザ名][パスワード]の変更が正 常に完了されたことになります。

| (A                                   |         |              |                       |        |          |                     |                 |          |                         |
|--------------------------------------|---------|--------------|-----------------------|--------|----------|---------------------|-----------------|----------|-------------------------|
| MegaBit Gear TE4100 - Windows Interr | net Exp | lorer        |                       |        |          | - 4. 0              | Live Con        | web      |                         |
|                                      | _       |              |                       |        |          |                     | Live See        | ircii    | · · ·                   |
| 😭 🏟 🌈 MegaBit Gear TE4100            |         |              |                       |        | 6        | • 🔊 •               | - 🖶 🔻 🔂 /       | ページ(P) ▼ | ◎ ツール(0) <del>▼</del> ″ |
| MegaBit Gear<br>TE4000               | 設編ます    | 定の選打<br>たの選打 | 尺<br>加り替える場<br>見登展集する | 合、その   | 設定の「編集。  | する」をクリック<br>歴訳してくたこ | クレてください.<br>さい。 | 。基本設定画   | 面が表示され                  |
| 使用中の設定                               | 使用      | 9 SHE CH     | 更りる場合は                | я, пжл | 19812209 | ou colean           |                 |          |                         |
| No. 1 (odn)                          | No.     | 設定の名称        | 動作モード                 | 使用     | 編集       |                     |                 |          |                         |
| 設定                                   | 1       | odn          | NATルータ                | 使用中    | 編集する     |                     |                 |          |                         |
| ●設定の選択                               | 2       |              |                       |        | 編集する     |                     |                 |          |                         |
| ログインパスワード設定                          | 3       |              |                       |        | 編集する     |                     |                 |          |                         |
| 設定のバックアップ・リストア                       | 4       |              |                       |        | 編集する     |                     |                 |          |                         |
| 表示                                   | 5       |              |                       |        | 編集する     |                     |                 |          |                         |
| ● バージョン情報                            | 6       |              |                       |        | 編集する     |                     |                 |          |                         |
| <u>機器状態・ログ</u>                       | 7       |              |                       |        | 編集する     |                     |                 |          |                         |
|                                      | 8       |              |                       |        | 編集する     |                     |                 |          |                         |
| ルーティングテーブル                           |         |              |                       |        |          |                     |                 |          |                         |
| NATテーブル                              |         |              |                       |        |          |                     |                 |          |                         |
| 保守                                   |         |              |                       |        |          |                     |                 |          |                         |
| ループバックテスト                            |         |              |                       |        |          |                     |                 |          |                         |
| Pinst 21                             |         |              |                       |        |          |                     |                 |          |                         |
|                                      |         |              |                       | (      | ) インターネッ | ット 保護モ              | - ド: 有効         |          | € 100% -                |

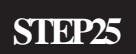

ホームページを見ることができるか確 認します。

画面左上段のアドレス欄の 「http://192.168.1.1/」を消去し「http:// www.odn.ne.jp/」と入力後[Enter **キー**] を押します。

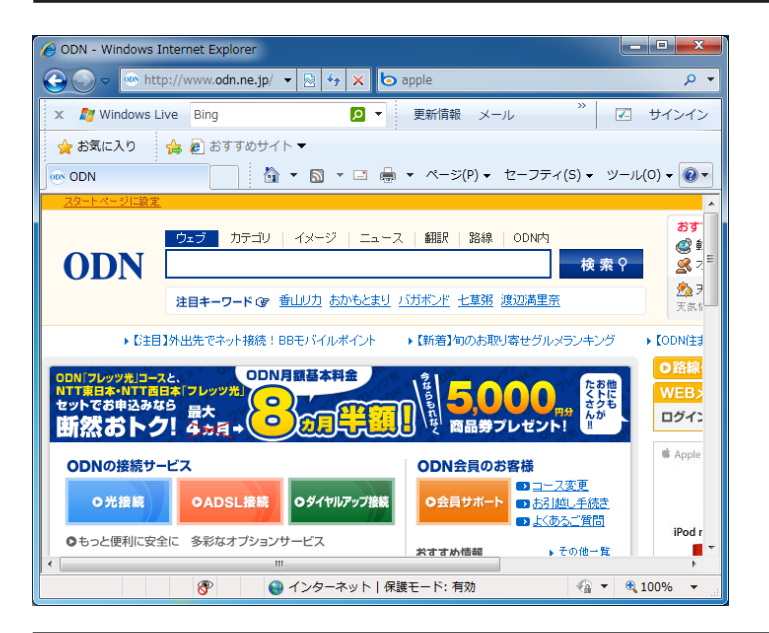

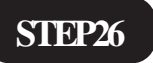

ODN のホームページが表示されました ら設定は完了になります。

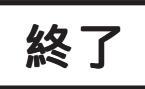

Microsoft, Windowsは、米国Microsoft Corporationの米国およびその他の国における商標または登録商標です。 TE4000設定マニュアル 10/10 Windows 7 編